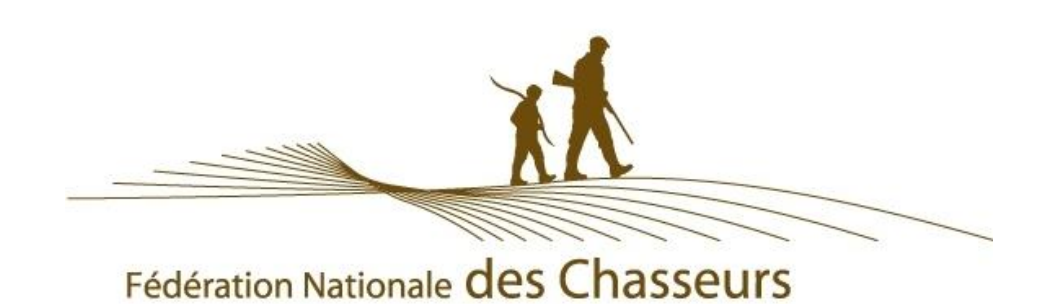

## **PORTAIL ADHERENT**

## CYNEF

### **DOCUMENTATION UTILISATEUR**

http://portail.logicielschasse.fr/

Septembre 2016

MAJ Manuel : septembre 2017 - Page | 1

## Table des matières

| Présentation                                                | 3  |
|-------------------------------------------------------------|----|
| I – Authentification                                        | 4  |
| 1.1 Principe                                                | 4  |
| 1.2 Gestion des mots de passe                               | 4  |
| 1.2.1. Modification du mot de passe                         | 4  |
| 1.2.2 Mot de passe perdu                                    | 5  |
| 1.3 Verrouillage du compte                                  | 6  |
| II – Accueil et gestion du compte                           | 7  |
| 2.0 Ecran intermédiaire                                     | 7  |
| 2.1 Page d'accueil                                          | 8  |
| 2.2 Gestion de votre compte                                 | 10 |
| III – Territoire                                            | 11 |
| Cartographier mon territoire                                | 11 |
| IV - Prélèvements                                           | 13 |
| 4.1 Prélèvements des espèces en plan de chasse              | 13 |
| Cartographier le prélèvement                                | 15 |
| 4.2 Prélèvements des espèces hors plan de chasse            | 16 |
| 4.2.1 Saisie à la journée                                   | 16 |
| 4.2.2 Saisie du bilan annuel de saison                      | 17 |
| V- Demande de plan de chasse ou de plan de gestion          | 18 |
| 5.1 Tuto en ligne                                           | 19 |
| VI - Observations                                           | 20 |
| 6.1 Saisie à la journée                                     | 20 |
| 6.2 Saisie d'un bilan annuel                                | 21 |
| VII - Factures                                              | 22 |
| VIII Jours de chasse                                        | 24 |
| IX – Tableau de bord                                        | 25 |
| 9.1 Principe général                                        | 25 |
| 9.2 Cas des pop-ups bloquées                                | 25 |
| 9.2.1 Débloquer les pop-ups sur Firefox 🥯                   | 25 |
| 9.2.3 Débloquer les pop-ups sur Chrome 📀                    | 26 |
| 9.2.4 Débloquer les pop-ups sur Internet Explorer (IE 11) 😂 | 26 |
| 9.2.5 Débloquer les pop-ups sur Safari 🥯                    | 26 |

| X – Boutique    |  |
|-----------------|--|
| XI – Messagerie |  |

## Présentation

Cette application permet à un détenteur de droit de chasse (demandeur de plan de chasse ou de contrat de service) de gérer sur un unique portail son territoire, ses prélèvements, ses factures, de commander des articles particuliers (pièges, pancartes, agrainoirs...).

## I – Authentification

#### 1.1 Principe

Vous pouvez vous connecter à l'adresse suivante : <u>http://portail.logicielschasse.fr</u> avec un login et mot de passe qui vous sera délivré par votre fédération.

| Logiciels - redention Nationale des Chasseurs<br>[login] |                                                                                                    |
|----------------------------------------------------------|----------------------------------------------------------------------------------------------------|
|                                                          | AUTHENTIFICATION LOGICIELS FNC<br>Saisissez votre login :<br>Saisissez votre mot de passe :<br>Maintenir l'authentification<br>Cse connecter<br>Mot de passe oublié ? |

#### 1.2 Gestion des mots de passe 1.2.1. Modification du mot de passe

Après création de votre compte, si vous souhaitez modifier votre mot de passe il faut vous rendre à l'adresse de gestion des comptes : <u>https://www.logicielschasse.fr</u>

Puis connectez-vous avec vos identifiants et vous aurez l'interface suivante :

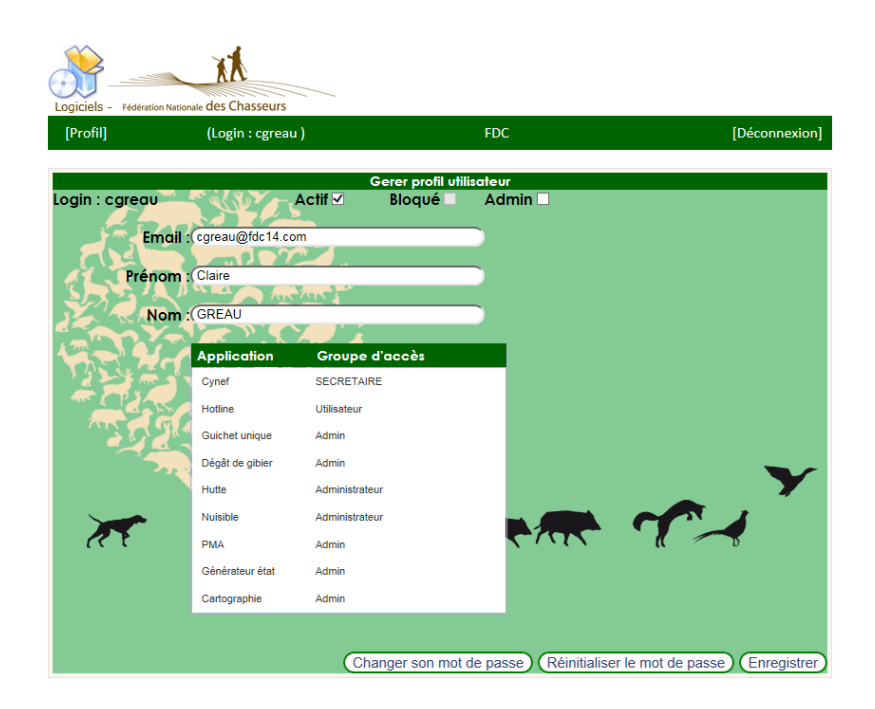

Cliquez sur « Changer son mot de passe » et vous arriverez à l'interface :

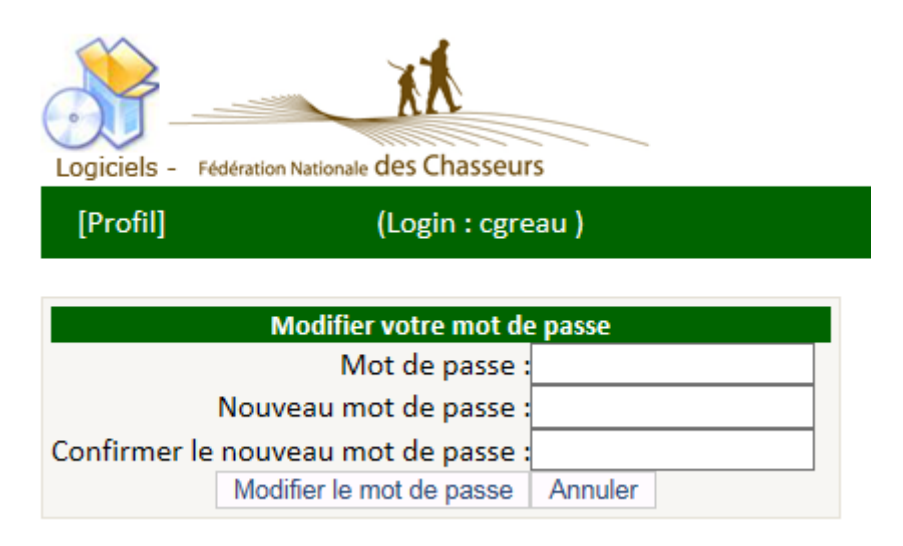

#### 1.2.2 Mot de passe perdu

En cas de perte du mot de passe, il faut aller sur l'adresse <u>https://www.logicielschasse.fr</u> puis cliquer sur « mot de passe oublié » en bas à gauche.

Saisissez ensuite votre login puis cliquez sur « envoyer ».

Vous recevrez un nouveau mot de passe « sécurisé qu'il est fortement conseillé de changer pour le mémoriser plus facilement.

#### 1.3 Verrouillage du compte

Toute connexion erronée dépassant 5 tentatives bloque le compte, verrouillant ainsi l'utilisation de l'identifiant. Impossibilité de renvoi de mot de passe également.

Dans ce cas, il faut contacter votre fédération des chasseurs.

## II – Accueil et gestion du compte

#### 2.0 Ecran intermédiaire

Dans le cas où votre profil serait lié à plusieurs qualités, vous serez amené à préciser celle pour laquelle vous vous connectez :

- Détenteur de plan de chasse (saisie d'un bracelet réalisé par exemple)
- Chasseur (saisie des observations et prélèvements libres de la journée)
- Louvetier
- ...

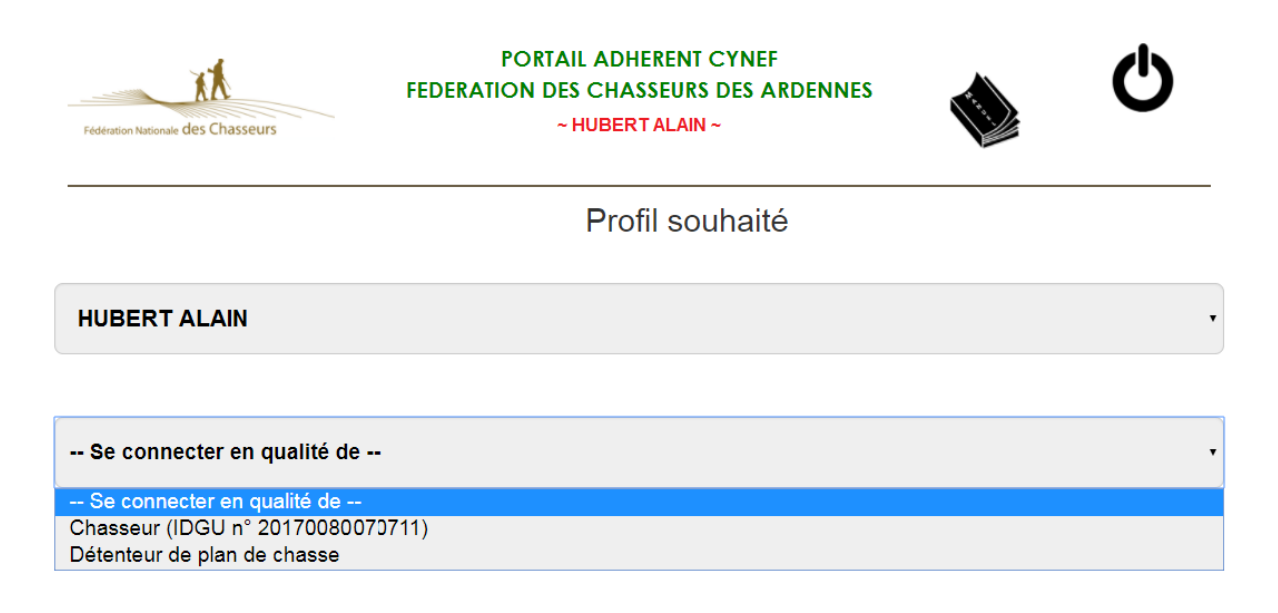

Une fois connecté vous pouvez à tout moment changer de profil/qualité en cliquant sur l'icône « profil » :

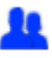

#### 2.1 Page d'accueil

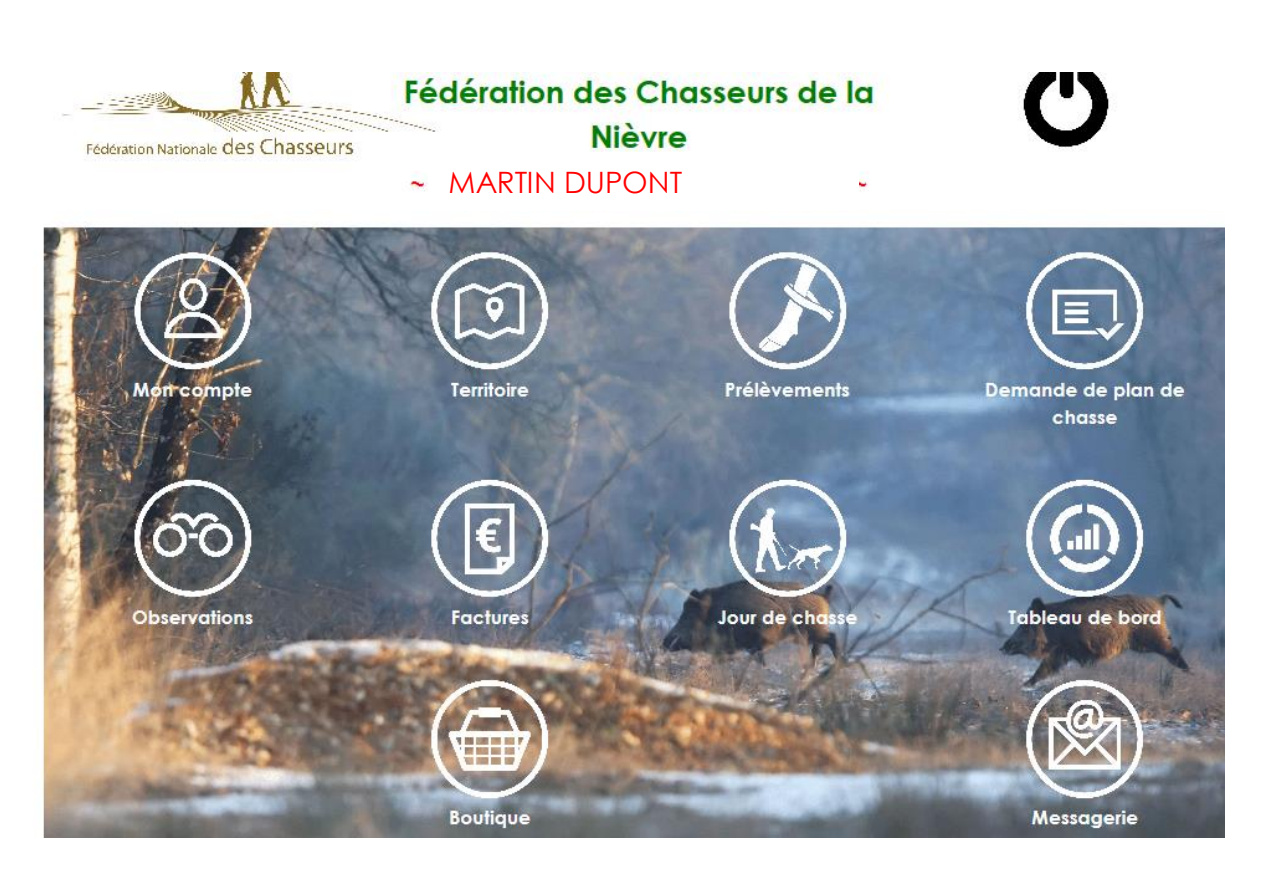

Par défaut si vous n'avez pas de mail renseigné, vous serez redirigé vers le module « Mon Compte ».

Les différents modules sont accessibles ou non selon ce que votre fédération a choisi de mettre en ligne.

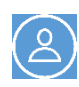

Mon compte : Gestion de vos coordonnées à compléter le cas échéant.

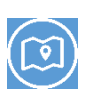

Territoire : descriptif de vos territoires de chasse : surfaces, communes, contacts de la FDC (technicien, administrateur, louvetier...), précision des secteurs de gestion de rattachement.

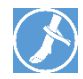

Prélèvements : saisie des prélèvements en plan de chasse et hors plan de chasse de toutes les espèces chassables ouvertes à la saisie en ligne par votre fédération.

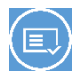

Demande de plan de chasse : saisie de vos demandes de plan de chasse ou de plan de gestion.

#### Fédération Nationale des Chasseurs

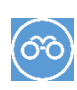

Observations : saisie de vos observations selon le mode de chasse (battue ou individuelle), des espèces chassables et non chassables, en période de chasse ou hors période de chasse.

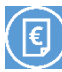

Facture : visualisation et règlement des factures éditées par votre fédération vous concernant.

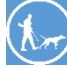

Jour de chasse : saisie de votre calendrier de chasses, à valeur réglementaire ou non selon votre fédération.

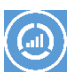

Tableau de bord : visualisation de vos prélèvements, observations sous forme de graphiques, par saison de chasse, sur plusieurs saisons...

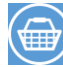

Boutique : achat de petit matériel.

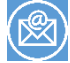

Messagerie : messagerie directe avec votre fédération.

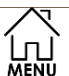

Sur les écrans suivants, cette icône ramène sur l'écran d'accueil.

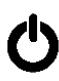

Permet de se déconnecter.

#### 2.2 Gestion de votre compte

| 18                                                                                                    | Fédér          | Ċ                            |                                                                                                    |
|----------------------------------------------------------------------------------------------------|----------------|------------------------------|----------------------------------------------------------------------------------------------------|
| Feature valuation des Chasseurs                                                                                                    |                | Amicale St Hubert            | <b>U</b>                                                                                                    |
|                                                                                                    | L              | Mon compte                   |                                                                                                    |
| MENU                                                                                                    |                |                              |                                                                                                    |
| and the second second second second second second second second second second second second second second second                                                                                                    | Détenteur :    | Amicale St Hubert            | and the second second se                                                                                                    |
| Manufacture and the second second second second second second second second second second second second second                                                                                                    | Mail :         | tdarexy@chasseurdefrance.com |                                                                                                    |
| the second second second second second second second second second second second second second second second s                                                                                                    | N° et Rue :    |                              |                                                                                                    |
| Construction of the local division of the                                                                                                    | Rés/Bat :      |                              |                                                                                                    |
| Statement of the local data was not                                                                                                    | Lieu-dit :     |                              |                                                                                                    |
| and the second second second second second second second second second second second second second second second                                                                                                    | Apt/Etage :    |                              |                                                                                                    |
| the second second second second second second second second second second second second second second second s                                                                                                    | CP :           |                              |                                                                                                    |
| Contraction of the local distance                                                                                                    | Ville :        |                              |                                                                                                    |
|                                                                                                    | Nº téléphone : |                              | the second second second second second second second second second second second second second second second se                                                                                                    |
| and the second second second second second second second second second second second second second second second                                                                                                    | Nº portable :  |                              |                                                                                                    |
| states of the second second second second second second second second second second second second second second                                                                                                    |                |                              |                                                                                                    |
| and the second second second second second second second second second second second second second second second                                                                                                    | Combrack       |                              | the second second second second second second second second second second second second second second second se                                                                                                    |
|                                                                                                    | Mail:          | tdaroxy@chassourdetrance.com |                                                                                                    |
| and the second second se | Nº et Pue :    |                              |                                                                                                    |
|                                                                                                    | Rés/Bat:       | KOUL DO MORVAN               | Contraction of the International Contraction of the International Contraction of the International Contraction of the International Contraction of the International Contraction of the International Contraction of the International Contraction of the International Contractional Contractional Contra |
| surplusion of the other designed in the second second                                                                                                    | Lieu-dit :     |                              |                                                                                                    |
| the second second second second second second second second second second second second second second second s                                                                                                    | Apt/Etage :    |                              |                                                                                                    |
| and the second division of the second second                                                                                                    | CP:            | 71000                        |                                                                                                    |
| and the set of the set of the                                                                                                    | Ville :        | MACON                        | 2.0                                                                                                    |
|                                                                                                    | Nº téléphone : |                              | N/I                                                                                                    |
| THE REAL PROPERTY OF                                                                                                    | N° portable :  |                              |                                                                                                    |
| a set and a set of the                                                                                                    |                |                              | E.                                                                                                    |
| A DE CARACTER DE CARACTER DE CAR                                                                                                    |                |                              | A CARA                                                                                                    |
| Charles and and and and and and and and and and                                                                                                    |                | Enregistrer                  | and the second                                                                                                    |

Complétez, corrigez le cas échéant les champs puis cliquer sur enregistrer.

Si vous représentez une association, le premier bloc correspond aux informations relatives à l'association, le second doit contenir les informations vous concernant personnellement en tant que contact de cette association.

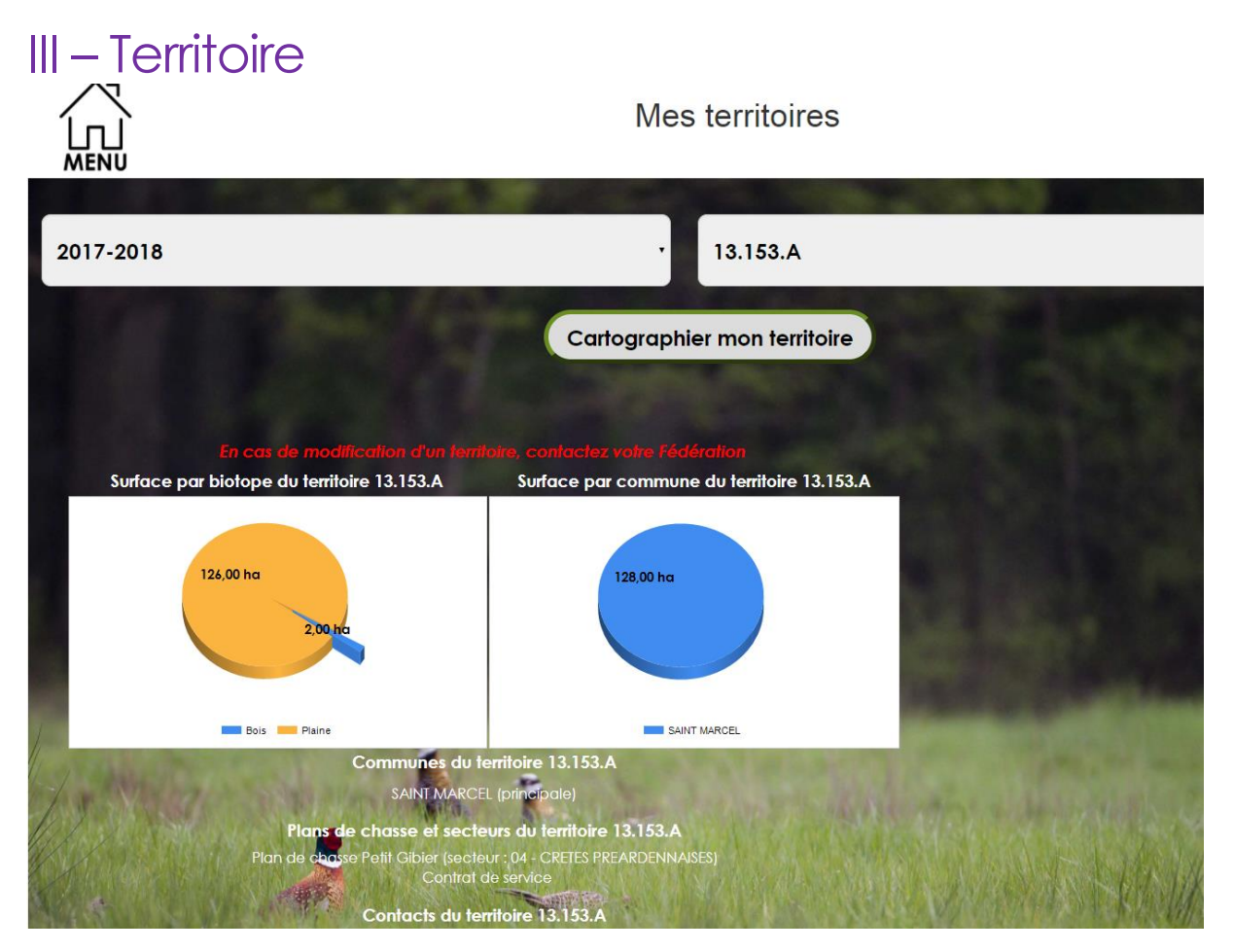

Pour une année souhaitée, vous pouvez visualiser la liste de vos territoires de chasse actifs et leurs descriptifs.

Choisissiez dans le premier menu déroulant la saison de chasse puis dans le second le territoire qui vous intéresse.

Le premier graphique vous donne la répartition des surfaces par biotope, le second la répartition des surfaces par commune. Cette dernière donnée n'est pas forcément disponible selon votre fédération.

Vous retrouvez également les communes, secteurs et plans de chasse existants sur ce territoire.

Les contacts territoires correspondent aux acteurs cynégétiques référents de votre territoire : agent, technicien, administrateur de la FDC, louvetier.... Cette information n'est pas systématiquement remplie par votre fédération.

Cette page n'est qu'une page de visualisation, vous ne pouvez rien modifier. Si vous voulez modifier des surfaces, vous devez contacter votre fédération.

#### Cartographier mon territoire

Vous pouvez, en cliquant sur le bouton « cartographier mon territoire », dessiner le pourtour de votre territoire de chasse

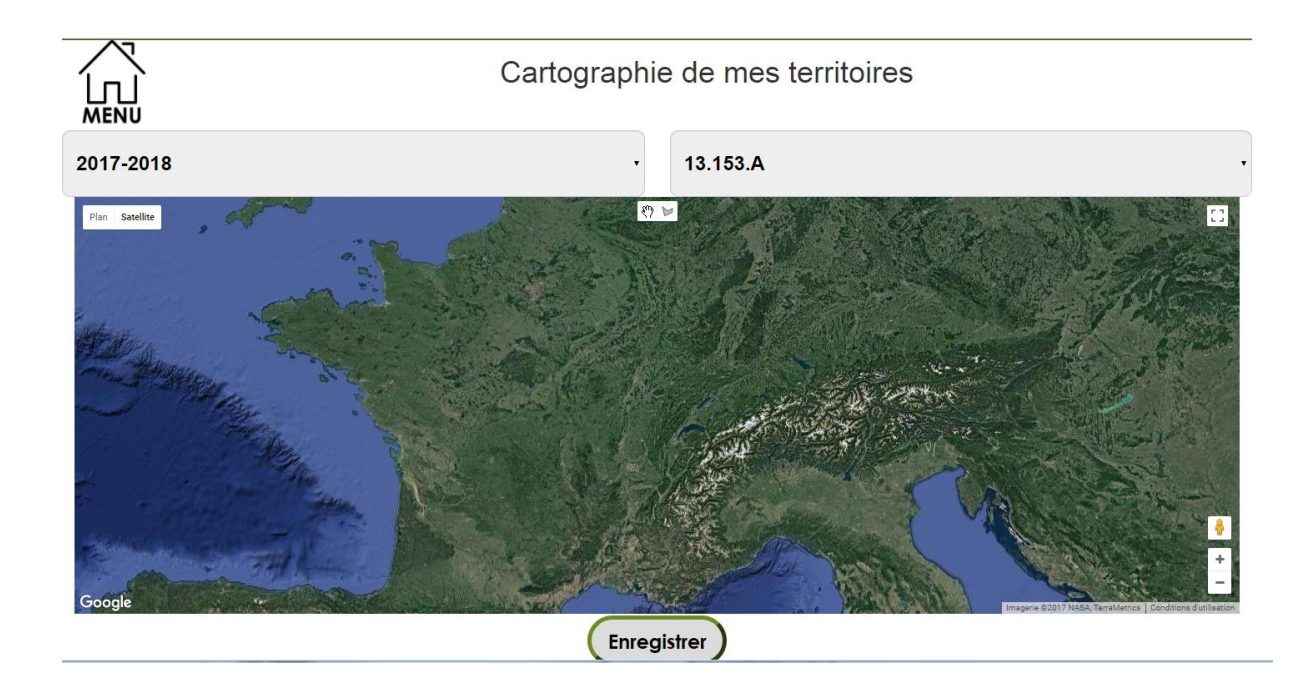

Pour cela utilisez l'icône en cliquant dessus, vous aurez la possibilité de dessiner un polygone pour faire le contour du territoire.

Vous pouvez également utiliser une vue différente de la carte pour visualiser les

|   | Plan   | Satellite |  |
|---|--------|-----------|--|
| N | aturel | -         |  |

chemins en cliquant sur le bouton

Ensuite, par clics successifs vous pouvez pointer les « bords » du polygone

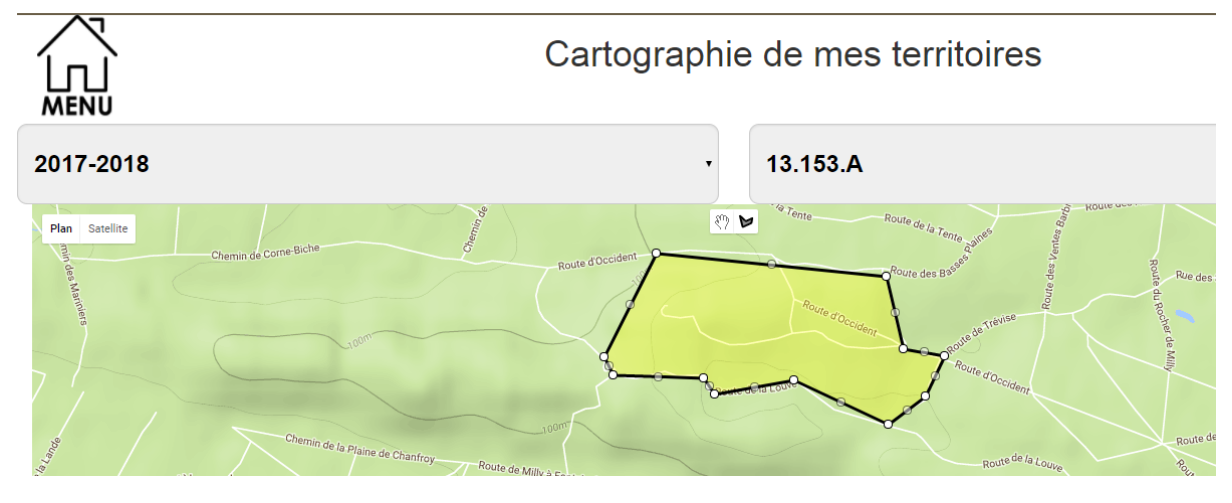

Si votre dessin vous convient vous pouvez cliquer sur enregistrer

## IV - Prélèvements

Ce module permet de saisir des prélèvements réalisés à la chasse, en plan de chasse ou hors plan de chasse pour certaines espèces choisies votre fédération.

#### 4.1 Prélèvements des espèces en plan de chasse

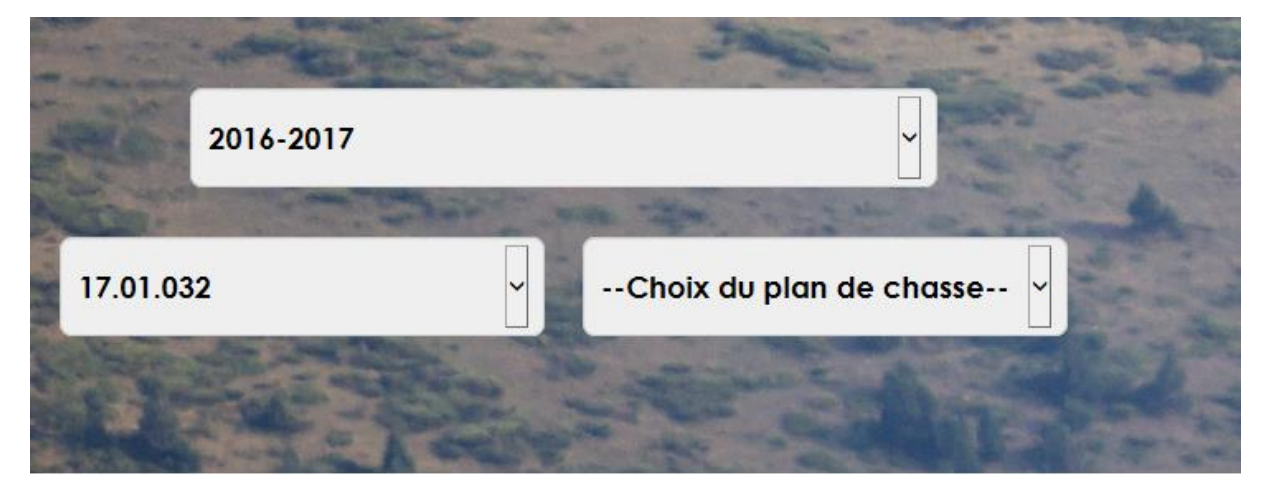

Cette saisie peut se faire de façon globale : nombre d'animaux réalisés ; ou détaillée numéro de bracelet par numéro de bracelet, selon le paramétrage de votre fédération.

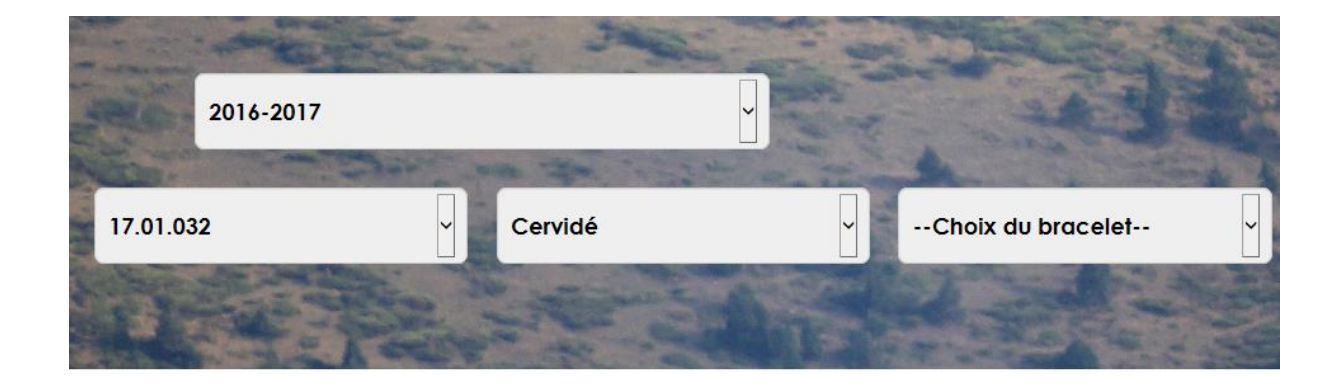

Vous n'avez qu'à vous laisser guider par les champs. Les champs encadrés de rouge sont obligatoires, les autres ne sont que facultatifs.

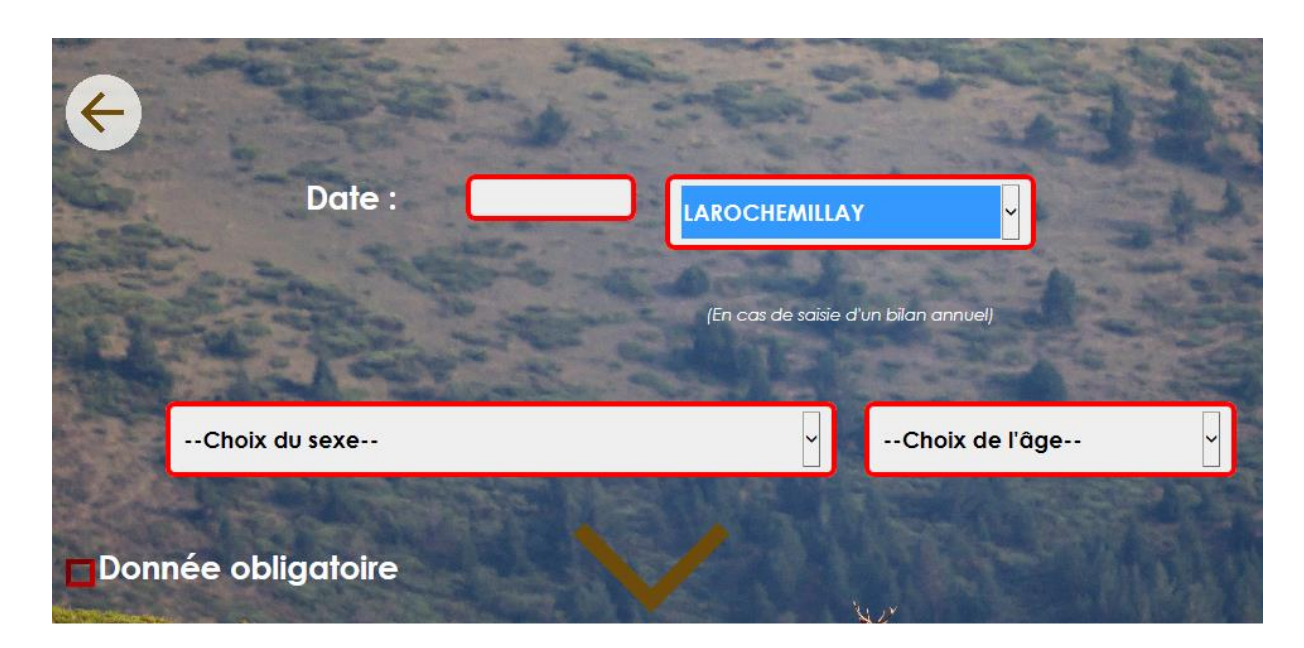

Les champs affichés sont paramétrés par votre fédération, vous ne les verrez peut être pas tous. Vous devez passer d'un écran à l'autre par la flèche marron, le dernier écran présente le bouton "enregistrer".

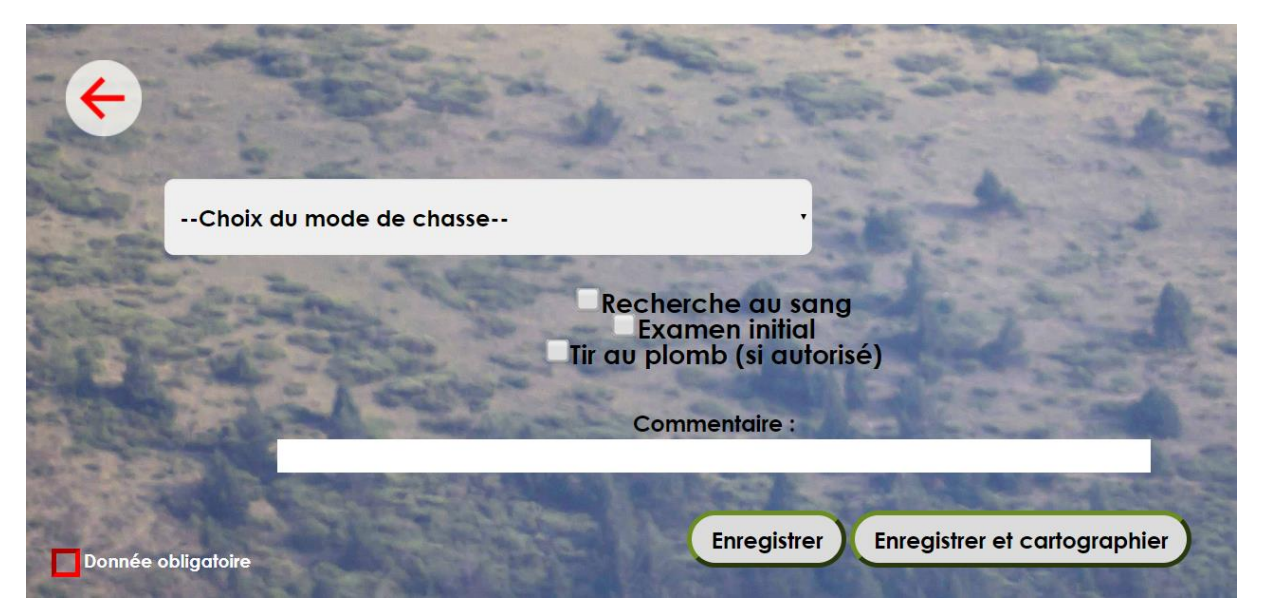

#### Cartographier le prélèvement

Vous pouvez également choisir de cartographier le prélèvement en étape complémentaire, en cliquant sur le bouton « Enregistrer et cartographier »

L'écran suivant apparait

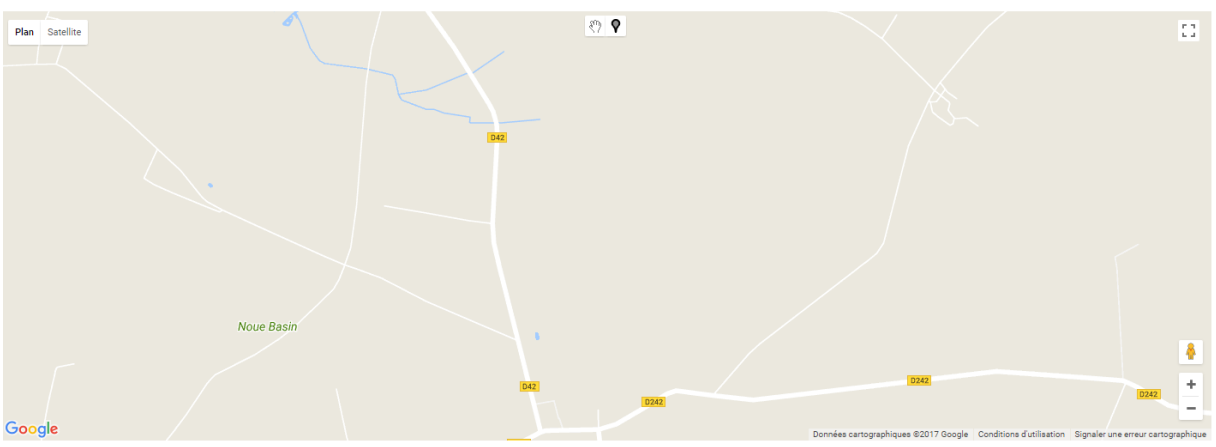

© Fédération Nationale des Chasseurs - 2016

Vous devez cliquer sur le lieu de réalisation en zoomant et vous déplaçant avec la souris. Lorsque le point souhaité est trouvé cliquez dessus une fenêtre apparait :

|              |         | × |
|--------------|---------|---|
| N° bracelet: |         |   |
|              | Valider |   |
|              |         |   |

Renseignée un commentaire si souhaité, le numéro de bracelet étant repris automatiquement.

Une fois validé, l'icône apparaitra ainsi et en sélectionnant la main, vous pourrez afficher votre message.

|                              |      | × |
|------------------------------|------|---|
| N° bracelet:<br>Commentaire: | 6321 |   |
|                              | •    |   |

#### 4.2 Prélèvements des espèces hors plan de chasse

Dans ce cas il n'y a pas de numéros de bracelets, juste un nombre d'individus à saisir pour les espèces proposées.

#### 4.2.1 Saisie à la journée

Saisissez la date de prélèvement et ne cochez pas la date "bilan de saison".

Sélectionnez le mode de chasse (collective ou individuelle), des champs supplémentaires relatifs aux battues s'affichent alors ou non.

Pour saisir l'espèce, tapez les 3 premières lettres : une liste est proposée, vous devez impérativement sélectionner l'espèce dans cette liste et non pas la taper intégralement.

| Date :               | and the second    |                                    | Bilan de la saison               |
|----------------------|-------------------|------------------------------------|----------------------------------|
| Choix du mode        |                   | (En c                              | cas de saïsie d'un bilan annuel) |
| Espèce               | Nombre<br>observé | Nombre prélevé hors plan de chasse |                                  |
| Alouette des champs  |                   |                                    | an installed                     |
| Barge à queue noire  |                   |                                    |                                  |
| Barge rousse         |                   |                                    | CARL B                           |
| Bécasse des bois     |                   |                                    | TLEBE 7                          |
| Bécasseau maubèche   |                   |                                    | - CASA                           |
| Récassine des marais |                   |                                    | - December - De                  |

A chaque saisie, une information vous confirme que la donnée a bien été enregistrée.

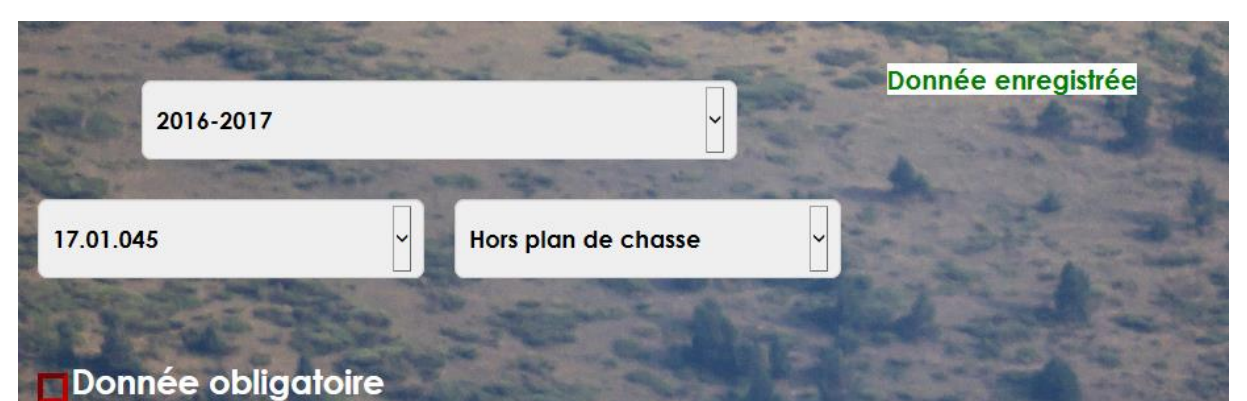

#### 4.2.2 Saisie du bilan annuel de saison

Si vous voulez ne saisir que le bilan annuel de votre saison de chasse par espèce, ne saisissez pas de date et cochez la case "bilan de la saison"

|           |                    | <br>⊭ <b>Bil</b> a<br>(En cas c | a <b>n de la saison</b><br>le saisie d'un bilan annuell, |      |
|-----------|--------------------|---------------------------------|----------------------------------------------------------|------|
|           | Choix du mode      | -                               |                                                          | 1    |
|           | Belette            |                                 |                                                          | A.C. |
| ALL CARE  | Bernache du Canada |                                 |                                                          |      |
| Milling P | Blaireau           |                                 | alle and                                                 |      |
|           | Caille des blès    |                                 | N. C.S.                                                  |      |
|           | Cerf élaphe        |                                 | LERE                                                     |      |
|           | Cerf sika          |                                 | 1 Bar                                                    |      |
|           | Chamois / Isards   |                                 | -                                                        |      |

# V- Demande de plan de chasse ou de plan de gestion

Ce module vous permet de saisir vos demandes de plan de chasse ou de plan de gestion pour la saison à venir.

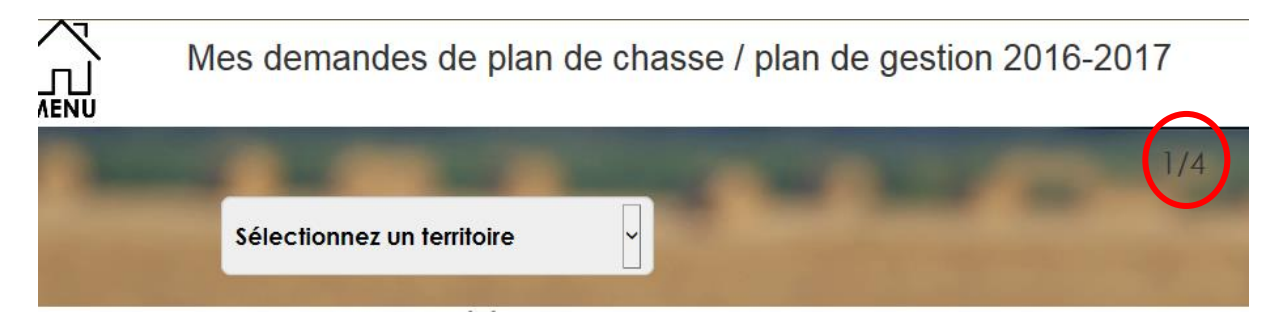

Sélectionnez le territoire concerné, les plans de chasse qui s'y appliquent sont proposés. Sélectionnez ensuite le groupe d'espèces concerné (cervidés/sanglier ou lièvre/perdrix/faisan pour du petit gibier par ex)

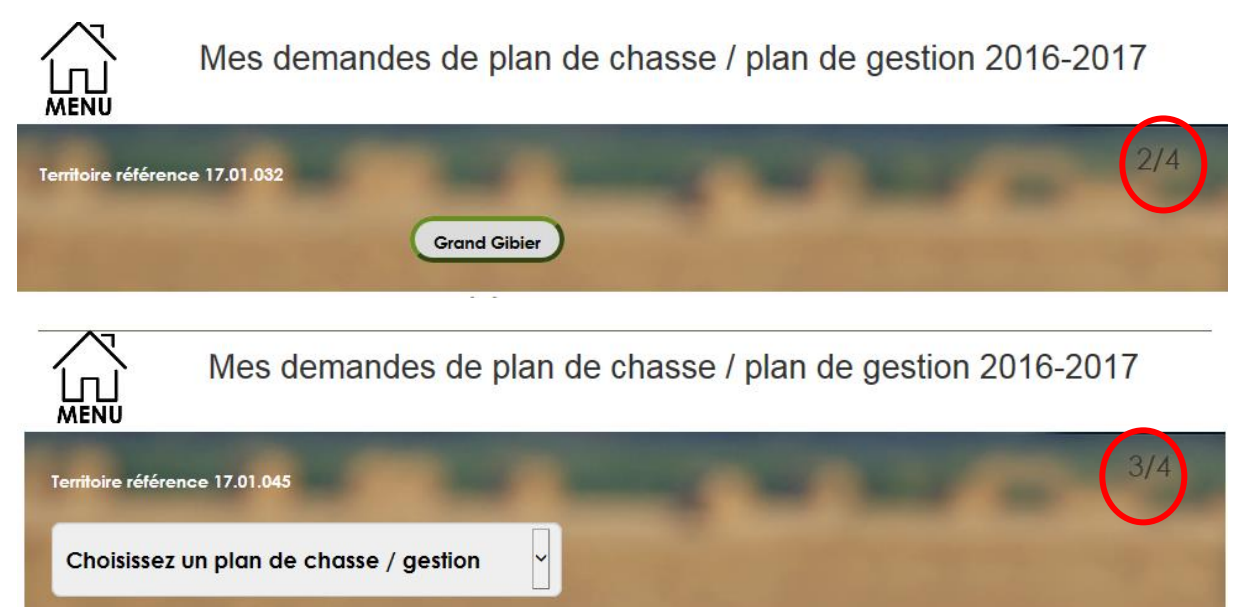

| chevreuil                | ATT      | REAL     | DEM |                                                                                                    |
|--------------------------|----------|----------|-----|----------------------------------------------------------------------------------------------------|
| (Crii)                   | N-1<br>3 | N-1<br>3 |     |                                                                                                    |
| cerf                     | ATT      | REAL     | DEM |                                                                                                    |
| (CEF)                    | N-1      | N-1      |     |                                                                                                    |
|                          | 0        | 0        |     | and the second second second second second second second second second second second second second second second |
| biche                    | ATT      | REAL     | DEM |                                                                                                    |
| (CEFA)                   | N-1      | N-1      |     |                                                                                                    |
| fron                     | 0        | 0        |     |                                                                                                    |
| (CEU)                    | ATT      | REAL     | DEM |                                                                                                    |
|                          | 0        | 0        |     | 1000                                                                                                    |
| cerf male                | ΔΤΤ      | REAL     | DEM |                                                                                                    |
| (CEM)                    | N-1      | N-1      |     | 5.07T                                                                                                    |
|                          | 0        | 0        |     |                                                                                                    |
| cerf male indetermine 1  | ATT      | REAL     | DEM | St. 3                                                                                                    |
| (CEMAT)                  | N-1      | N-1      |     | 1999 B                                                                                                    |
| and male indetermine 2   |          |          |     |                                                                                                    |
| (CFMA2)                  | ATT      | REAL     | DEM |                                                                                                    |
|                          | N-1<br>0 | 0        |     |                                                                                                    |
| cerf male daguet         | ΔΤΤ      | REAL     | DEM | 1913                                                                                                    |
| (CEMD)                   | N-1      | N-1      |     | 6552                                                                                                    |
|                          | 0        | 0        |     |                                                                                                    |
| cerf elaphe indetermine  | ATT      | REAL     | DEM |                                                                                                    |
| (CEI)                    | N-1      | N-1      |     |                                                                                                    |
| and and see all          | 0        | 0        |     |                                                                                                    |
| (DAI)                    | ATT      | REAL     | DEM |                                                                                                    |
| (                        | 0        | 0        |     |                                                                                                    |
| moufion                  | ATT      | PEAL     | DEM |                                                                                                    |
| (MOI)                    | N-1      | N-1      | DEM |                                                                                                    |
|                          | 0        | 0        |     |                                                                                                    |
| cerf male adulte vénerie | ATT      | REAL     | DEM |                                                                                                    |
| (CEMAI)                  | N-1      | N-1      |     |                                                                                                    |
|                          | 0        | 0        |     |                                                                                                    |
| (CSI)                    | ATT      | REAL     | DEM |                                                                                                    |
| 1000                     | N-1<br>0 | 0        |     |                                                                                                    |
| cerf male adulte         | ATT      | DEAL     | DEM | 10.00                                                                                                    |
| (CEMA)                   | N-1      | N-1      | DEM | ACARC-                                                                                                    |
|                          | 0        | 0        |     | 1.146                                                                                                    |

L'écran numéro 4 présente le formulaire à remplir.

Saisissez vos demandes catégorie de bracelet par catégorie de bracelet puis cliquez sur "enregistrer et signer".

#### 5.1 Tuto en ligne

Un tutoriel en ligne est visualisable à l'adresse suivante <u>https://youtu.be/4\_YTAmJdTxM</u>

## VI - Observations

Ce module permet de saisir des observations d'espèces chassables ou non soit par date, soit pour le bilan de la saison.

#### 6.1 Saisie à la journée

Saisissez la date de l'observation et ne cochez pas la date "bilan de saison".

Sélectionnez le mode de chasse (collective ou individuelle) ou précisez si c'est hors chasse le cas échéant.

En cas de chasse collective, des champs supplémentaires relatifs aux battues s'affichent.

Pour saisir l'espèce, tapez les 3 premières lettres : une liste est proposée, vous devez impérativement sélectionner l'espèce dans cette liste et non pas la taper intégralement.

Puis cliquez sur "enregistrer".

|          | 2017-2018                                                  |                      |                | •                      |              |                       |        |
|----------|------------------------------------------------------------|----------------------|----------------|------------------------|--------------|-----------------------|--------|
|          | Bilan de la saison<br>(En cas de saïsie d'un bilan annuel) |                      |                | Date :                 |              |                       |        |
| Choix du | territoire                                                 | Choix du ty          | pe de chass    | e                      | •            |                       |        |
|          |                                                            |                      |                | Sec. 1                 |              |                       |        |
|          |                                                            | Espèce               | Nombre observé | Nombre prélevé hors pl | an de chasse |                       |        |
|          |                                                            | Alouette des champs  |                |                        | ]            |                       |        |
|          |                                                            | Barge à queue noire  |                |                        |              |                       |        |
|          |                                                            | Barge rousse         |                |                        |              |                       |        |
|          |                                                            | Bécasse des bois     |                |                        |              |                       |        |
|          |                                                            | Bécasseau maubèche   |                |                        |              |                       |        |
|          |                                                            | Bécassine des marais |                |                        |              |                       |        |
|          |                                                            | Bécassine sourde     |                |                        | ]            | Ę                     | 23.    |
| 1        | 1. Low to the second                                       | Belette              |                |                        |              | And the second second | 1      |
| A strate | and the second second                                      | Bernache du Canada   |                |                        |              | atter MA              | 2 · 10 |
| Donnée   | obligatoire                                                |                      |                |                        | Enreg        | listrer               |        |

#### 6.2 Saisie d'un bilan annuel

Si vous voulez ne saisir que les observations de la saison sans plus de précision, ne saisissez pas de date et cochez la case "bilan de la saison".

| 2017-2018                                                           |                      |                | •                                  |                                                                                                    |
|---------------------------------------------------------------------|----------------------|----------------|------------------------------------|----------------------------------------------------------------------------------------------------|
| ∞ <b>Bilan de la saison</b><br>(En cas de saisie d'un bilan annuel) |                      |                |                                    |                                                                                                    |
| Choix du territoire                                                 | •                    |                |                                    |                                                                                                    |
|                                                                     | France               | Nombre obrenvé | Nombre préloué horr ples de cherre |                                                                                                    |
|                                                                     | Alouette des champs  | Nombre observe |                                    | and the second second s |
| or other states and the second states of the second states of the   | Barge à queue noire  |                |                                    |                                                                                                    |
|                                                                     | Barge rousse         |                |                                    |                                                                                                    |
|                                                                     | Bécasse des bois     |                |                                    |                                                                                                    |
|                                                                     | Bécasseau maubèche   |                |                                    | 0.0                                                                                                    |
|                                                                     | Bécassine des marais |                |                                    |                                                                                                    |
|                                                                     | Bécassine sourde     |                |                                    |                                                                                                    |
| and the second                                                      | Belette              |                |                                    |                                                                                                    |
| a single of the second second                                       | Bernache du Canada   |                |                                    | A A A A A A A A A A A A A A A A A A A                                                                                                    |
| Donnée obligatoire                                                  |                      |                |                                    | registrer                                                                                                    |

## VII - Factures

Vous pouvez visualiser ici les factures que votre fédération a déjà générées.

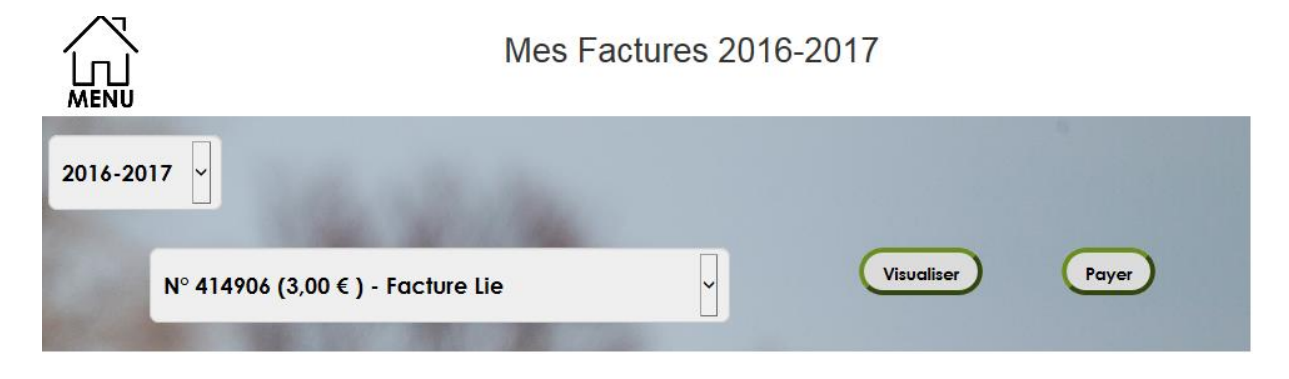

Sélectionnez la saison et la facture qui vous intéresse.

Cliquez sur "Visualiser". La facture s'ouvre dans une nouvelle fenêtre sous forme d'un fichier pdf. Si vous ne la visualisez pas, votre ordinateur doit sans doute bloquer "les pop-up", A la question "voulez-vous autoriser les pop- up pour ce site ? " répondez en cliquant sur "oui, toujours".

|                                    |                                        |                                                           |          |        |       | 717    |
|------------------------------------|----------------------------------------|-----------------------------------------------------------|----------|--------|-------|--------|
| 2016-2017                          |                                        |                                                           |          | _      | -CF   | ATA    |
| lère attribution                   |                                        |                                                           | DŬ       | PL-    |       |        |
| Article                            | Sous-Article                           | Libellé                                                   | Quantité | P.U.   | Unité | Prix   |
| Adhésion obligatoire               | Adhésion<br>obligatoire à<br>l'hectare | Biotope Bois non soumis                                   | 352,00   | 0,200  | €/ha  | 70,40  |
| Adhésion obligatoire               | Adhésion<br>obligatoire à<br>l'hectare | Biotope Plaine                                            | 527,00   | 0,200  | €/ha  | 105,40 |
| Adhésion obligatoire               | Adhésion<br>obligatoire à<br>l'hectare | Biotope Friche                                            | 22,00    | 0,200  | €/ha  | 4,40   |
| Adhésion obligatoire               | Adhésion<br>obligatoire fixe           |                                                           | 1,00     | 52,000 | €     | 52,00  |
| Bracelet                           |                                        | Territoire 17.01.032, Sous-espèce chevreuil               | 10,00    | 20,000 | €     | 200,00 |
| Bracelet                           |                                        | Territoire 17.01.032, Sous-espèce sanglier<br>indetermine | 6,00     | 30,000 | €     | 180,00 |
| Bracelet                           |                                        | Territoire 17.01.045, Sous-espèce sanglier<br>indetermine | 3,00     | 30,000 | ¢     | 90,00  |
| Bracelet                           |                                        | Territoire 17.01.045, Sous-espèce chevreuil               | 3,00     | 20,000 | €     | 60,00  |
| Contribution<br>territoriale dégât |                                        | Secteur 17 - 17 Sud Morvan et Biotope Bois non<br>soumis  | 352,00   | 0,410  | €/ha  | 144,32 |
| Contribution<br>territoriale dégât |                                        | Secteur 17 - 17 Sud Morvan et Biotope Plaine              | 527,00   | 0,140  | €/ha  | 73,78  |
| Contribution<br>territoriale dégât |                                        | Secteur 17 - 17 Sud Morvan et Biotope Friche              | 22,00    | 0,410  | €/ha  | 9,02   |
|                                    | •                                      | -                                                         |          |        | Total | 989.32 |

Cliquez sur "Payer". Une fenêtre Paybox s'ouvre.

Laissez-vous guider pour saisir votre télépaiement.

| Boutique de test PAYBO                                                                   | ×                             |
|------------------------------------------------------------------------------------------|-------------------------------|
| **TEST*** LA BOUTIQUE DE TEST<br>éférence de la transaction: 415442<br>ontant: 27.20 EUR | -                             |
| hoisissez votre moyen de paiement<br>aiement par Carte Bancaire                          | Paiement par PayPal PayPar    |
| o 💶 o VISA o 🕪 o 🚥                                                                       | EFFECTUER LE PAIEMENT >>      |
| O RELEASE O DESCRIPTION O RELEASE                                                        |                               |
| O 📒 O 📠 O sofinico* O 🌉                                                                  |                               |
|                                                                                          |                               |
| EFFECTUER LE PAIEMENT >>                                                                 |                               |
| aiement par Net Reserve                                                                  | Paiement par Cartes Prépayées |

Une fois la facture réglée, vous pouvez si vous le souhaitez imprimer un reçu.

Cliquez sur "Reçu".

|         | Mes Factures 2016-2017                                       |      |
|---------|--------------------------------------------------------------|------|
| 2016-20 | 17 -                                                         |      |
|         | N° 397014 (989,32 € ) - ATTRIBUTION PDC ET NOTIFI Visualiser | Reçu |

Un reçu s'ouvre sous format d'un fichier pdf.

| N° d'adhérent : 1965434                           |  |  |  |  |  |  |  |  |  |  |
|---------------------------------------------------|--|--|--|--|--|--|--|--|--|--|
| RECU DE REGLEMENT Nº 267529                       |  |  |  |  |  |  |  |  |  |  |
| 2016-2017<br>Ière attribution                     |  |  |  |  |  |  |  |  |  |  |
| Référence de la facture                           |  |  |  |  |  |  |  |  |  |  |
| ATTRIBUTION PDC ET NOTIFICATION PDG-397014        |  |  |  |  |  |  |  |  |  |  |
|                                                   |  |  |  |  |  |  |  |  |  |  |
| Montant de la facture : 989,32 €                  |  |  |  |  |  |  |  |  |  |  |
| Détail du règlement                               |  |  |  |  |  |  |  |  |  |  |
| Effectué le 09/06/2016 par Chèque - PACAULT ALAIN |  |  |  |  |  |  |  |  |  |  |
| Précisions : BQUE POSTALE 144672012C              |  |  |  |  |  |  |  |  |  |  |
| Montant reçu : 989,32                             |  |  |  |  |  |  |  |  |  |  |

## VIII Jours de chasse

Ce module vous permet de saisir votre calendrier de chasses. Soit pour une utilisation personnelle soit pour répondre à une exigence réglementaire de votre département.

Choisissez le territoire concerné puis cliquez sur le jour de chasse prévu.

|    |    | 7  |        |      |    |    |    |    |    |    |     |      |    |    |      |    | ſ  | N   | or  | ו ו | Ca     | ale | end   | ri  | e    | r    | de   | Э  | c  | ha | ISS | e   | s  |     |    |    |    |    |    |     |     |     |      |     |    |    |        |
|----|----|----|--------|------|----|----|----|----|----|----|-----|------|----|----|------|----|----|-----|-----|-----|--------|-----|-------|-----|------|------|------|----|----|----|-----|-----|----|-----|----|----|----|----|----|-----|-----|-----|------|-----|----|----|--------|
|    |    |    |        |      |    |    |    |    |    |    |     |      |    |    |      |    | -0 | :h  | vio | d   | u      | ter | ritoi | re  |      |      |      |    |    | ~  |     |     |    |     |    |    |    |    |    |     |     |     |      |     |    |    |        |
| <  |    |    |        |      | 1  |    | 14 |    |    |    |     |      |    | 1  | 2015 |    |    |     |     |     |        | 2   | 016   |     |      |      |      |    |    |    | 20  | 17  |    |     |    |    |    |    | 4  | 20  | )18 |     |      |     |    | >  | ^      |
|    |    | J  | lar    | nvi  | er |    |    |    |    | ł  | Fé  | /rie | er |    |      |    |    |     | Mai | s   |        |     |       |     |      | A    | vril |    |    |    |     |     |    | 1   | Ma | i  |    |    |    |     |     |     | Juir | n   |    |    |        |
| L  | Ma | M  | e      | J    | ۷  | S  | D  | L  | Mo | M  | e . | J    | ۷  | s  | D    | L  | Ma | Me  | J   | ۷   | S      | D   | L     | Μ   | la N | le   | J    | v  | S  | D  | 1   | L N | ۸a | Me  | J  | ۷  | S  | D  | L  | . 1 | Ma  | Me  | J    | ۷   | S  | D  |        |
|    |    |    |        |      | 1  | 2  | 3  | 1  | 2  | 3  |     | 4    | 5  | 6  | 7    |    | 1  | 2   | 3   | 4   | 5      | 6   |       |     |      |      |      | 1  | 2  | 3  |     |     |    |     |    |    |    | 1  |    |     |     | 1   | 2    | 3   | 4  | 5  |        |
| 4  | 5  | 6  |        | 7    | 8  | 9  | 10 | 8  | 9  | 10 | 1   | 11   | 12 | 13 | 14   | 7  | 8  | 9   | 10  | 11  | 12     | 13  | 4     | 1   | 5 (  | 6    | 7    | 8  | 9  | 10 | 1   | 2   | 3  | 4   | 5  | 6  | 7  | 8  | 6  | \$  | 7   | 8   | 9    | 10  | 11 | 12 |        |
| 11 | 12 | 13 | 3      | 14   | 15 | 16 | 17 | 15 | 16 | 17 | 7 1 | 18   | 19 | 20 | 21   | 14 | 15 | 16  | 17  | 18  | 19     | 20  | 11    | 1   | 2 1  | 3    | 14   | 15 | 16 | 17 | (   | 9   | 10 | 11  | 12 | 13 | 14 | 15 | 13 | 3   | 14  | 15  | 16   | 17  | 18 | 19 |        |
| 18 | 19 | 20 |        | 21   | 22 | 23 | 24 | 22 | 23 | 24 | 4 2 | 25   | 26 | 27 | 28   | 21 | 22 | 23  | 24  | 25  | 26     | 27  | 18    | 1   | 9 2  | 20   | 21   | 22 | 23 | 24 | 1   | 6   | 17 | 18  | 19 | 20 | 21 | 22 | 20 | 0   | 21  | 22  | 23   | 24  | 25 | 26 |        |
| 25 | 26 | 27 | 7      | 28   | 29 | 30 | 31 | 29 |    |    |     |      |    |    |      | 28 | 29 | 30  | 31  |     |        |     | 25    | 2   | 6 2  | 27   | 28   | 29 | 30 |    | 2   | 3 3 | 24 | 25  | 26 | 27 | 28 | 29 | 27 | 7   | 28  | 29  | 30   |     |    |    |        |
|    |    |    |        | :11- |    |    |    |    |    |    |     |      |    |    |      |    |    |     | ton | abr | _      |     |       |     |      | 0.01 | ab   |    |    |    | 3   | 0   | 31 | low | ~~ | h  |    |    |    |     |     | Dác |      | abr | _  |    |        |
|    | 40 |    | -<br>- | 1    | v  | •  | р  | ÷. | Mc |    | A.  | 1    | v  | •  | D    |    | Ma | Me  |     | v   | ۳<br>د | D   |       |     |      | 001  | 1    | v  | •  | D  |     |     | 10 | 10v | -  | v  | •  | n  |    |     | Ma  | Me  | ien  | V   | -  | D  |        |
|    | MU |    | C      | 5    | 1  | 2  | 3  | 1  | 2  | 3  | -   | 4    | 5  | 6  | 7    |    | MC | ANG | 1   | 2   | 3      | 4   |       | 1   |      | C    |      | •  | 1  | 2  |     |     | 1  | 2   | 3  | 4  | 5  | 6  |    | . ' | MC  | MC  | 1    | 2   | 3  | 4  |        |
| 4  | 5  | 6  |        | 7    | 8  | 9  | 10 | 8  | 9  | 10 | 0 1 | 11   | 12 | 13 | 14   | 5  | 6  | 7   | 8   | 9   | 10     | 11  | 3     |     | 4    | 5    | 6    | 7  | 8  | 9  | 1   | ,   | 8  | 9   | 10 | 11 | 12 | 13 | 5  | 5   | 6   | 7   | 8    | 9   | 10 | 11 |        |
| 11 | 12 | 12 |        | 14   | 15 | 18 | 17 | 15 | 18 | 17 | 7 1 | 18   | 19 | 20 | 21   | 12 | 13 | 14  | 15  | 18  | 17     | 18  | 10    | 1   | 1 1  | 12   | 13   | 14 | 15 | 18 |     | 4   | 15 | 16  | 17 | 18 | 19 | 20 | 1  | 2   | 13  | 14  | 15   | 18  | 17 | 18 |        |
| 18 | 10 | 20 |        | 21   | 22 | 23 | 24 | 22 | 23 | 24 |     | 25   | 28 | 27 | 28   | 10 | 20 | 21  | 22  | 23  | 24     | 25  | 17    |     | 8 1  | 0    | 20   | 21 | 22 | 23 | 2   | • • | 22 | 23  | 24 | 25 | 28 | 27 | 10 | •   | 20  | 21  | 22   | 23  | 24 | 25 |        |
| 25 | 28 | 21 | ,      | 28   | 29 | 30 | 31 | 29 | 30 | 31 | 1   |      | 20 | 21 |      | 28 | 27 | 28  | 20  | 30  | 24     | 20  | 24    | . 2 | 5 2  | 8    | 27   | 28 | 29 | 30 | 2   | 8   | 29 | 30  | -1 | 20 | 20 | ~' | 21 | 6   | 27  | 28  | 29   | 30  | 31 | 20 |        |
| 20 |    | -  |        |      | -0 | 50 |    | ~0 | 50 |    |     |      |    |    |      | 20 | ~' | 20  | 20  | 50  |        |     | 21    | -   | ~ •  |      |      |    | 23 |    | -   | ~ . |    |     |    |    |    |    | -  | -   |     |     | -0   | 50  | 51 |    | $\sim$ |

Vous devez le cas échéant signer votre calendrier de chasses si le bouton « Valider ce calendrier » est présent

| 2015                 | 2016                 | 20                   | 17                   | 2018                 | 2019                 |
|----------------------|----------------------|----------------------|----------------------|----------------------|----------------------|
| Janvier              | Février              | Mars                 | Avril                | Mai                  | Juin                 |
| L Ma Me J V S D      | L Ma Me J V S D      | L Ma Me J V S D      | L Ma Me J V S D      | L Ma Me J V S D      | L Ma Me J V S D      |
| 1                    | 1 2 3 4 5            | 1 2 3 4 5            | 1 2                  | 1 2 3 4 5 6 7        | 1 2 3 4              |
| 2345678              | 6 7 8 9 10 11 12     | 6 7 8 9 10 11 12     | 3 4 5 6 7 8 9        | 8 9 10 11 12 13 14   | 5 6 7 8 9 10 11      |
| 9 10 11 12 13 14 15  | 13 14 15 18 17 18 19 | 13 14 15 16 17 18 19 | 10 11 12 13 14 15 16 | 15 16 17 18 19 20 21 | 12 13 14 15 16 17 18 |
| 16 17 18 19 20 21 22 | 20 21 22 23 24 25 28 | 20 21 22 23 24 25 28 | 17 18 19 20 21 22 23 | 22 23 24 25 28 27 28 | 19 20 21 22 23 24 25 |
| 23 24 25 26 27 28 29 | 27 28                | 27 28 29 30 31       | 24 25 28 27 28 29 30 | 29 30 31             | 28 27 28 29 30       |
| 30 31                | 4 - 01               | A - dambar           | <b>A</b> - to base   | Manager              | <b>B</b> (           |
| Juller               | AOUT                 | septembre            | Octobre              | Novembre             | Decembre             |
| L Ma Me J V S D      | L Ma Me J V S D      | L Ma Me J V S D      | L Ma Me J V S D      | L Ma Me J V S D      | L Ma Me J V S D      |
| 1 2                  | 1 2 3 4 0 0          | 1 2 3                |                      | 1 2 3 4 5            | 1 2 3                |
| 3450789              | 7 8 9 10 11 12 13    | 4 5 6 7 8 9 10       | 2 3 4 5 6 7 8        | 6 / 8 9 10 11 12     | 4 5 6 7 8 9 10       |
| 10 11 12 13 14 15 16 | 14 15 16 17 18 19 20 | 11 12 13 14 15 16 17 | 9 10 11 12 13 14 15  | 13 14 15 16 17 18 19 | 11 12 13 14 15 16 17 |
| 17 18 19 20 21 22 23 | 21 22 23 24 25 26 27 | 18 19 20 21 22 23 24 | 16 17 18 19 20 21 22 | 20 21 22 23 24 25 26 | 18 19 20 21 22 23 24 |
| 24 25 28 27 28 29 30 | 28 29 30 31          | 25 28 27 28 29 30    | 23 24 25 28 27 28 29 | 27 28 29 30          | 25 26 27 28 29 30 31 |

En cas d'erreur de saisie après validation, contactez votre Fédération

## IX – Tableau de bord

#### 9.1 Principe général

Ce module restitue sous forme de tableaux de données ou de graphiques vos données de prélèvements et d'observations pour la saison actuelle ou en historique sur plusieurs saisons. Il suffit de cliquer sur l'image de l'export qui vous intéresse.

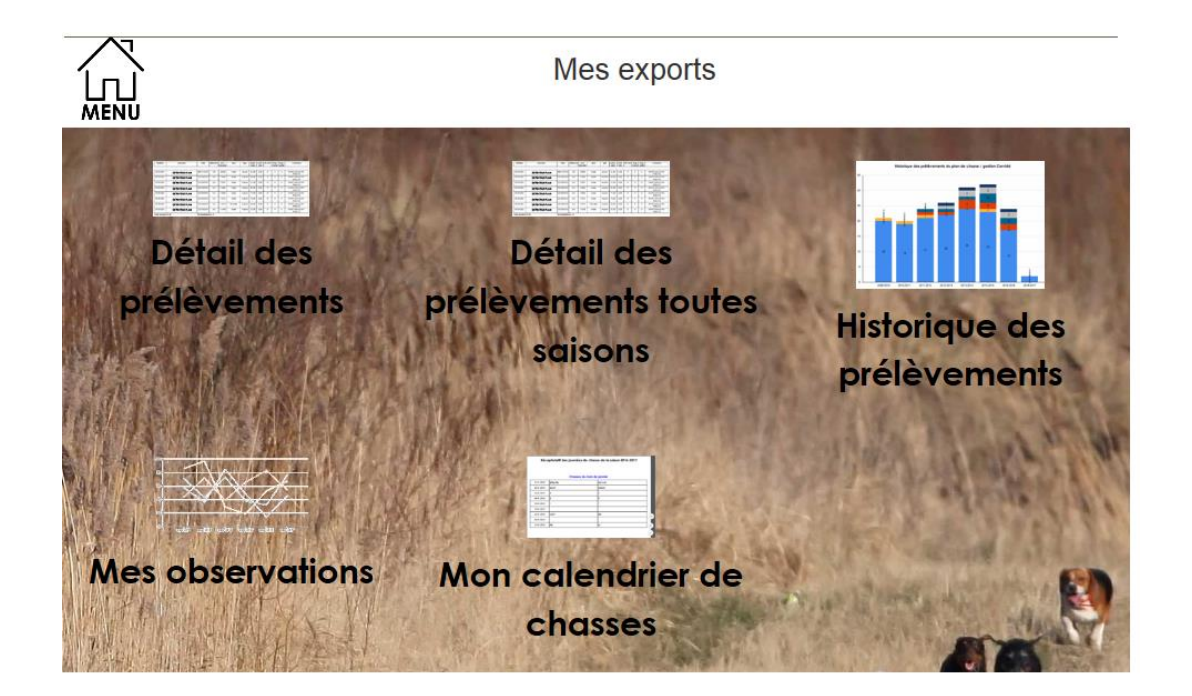

#### 9.2 Cas des pop-ups bloquées

Lorsque vous effectuez un export dans le portail, si vous ne voyez pas apparaître votre fichier, pensez à vérifier que le navigateur que vous utilisez ne bloque pas les pop-up.

Voici les différents paramétrages (non exhaustif) à effectuer pour débloquer les pop-up du site sur les navigateurs suivants : Firefox, Chrome, Internet Explorer et Safari.

#### 9.2.1 Débloquer les pop-ups sur Firefox 🥮

Lorsqu'une fenêtre pop-up est bloquée, Firefox affiche une barre d'information ainsi qu'une icône sous la barre d'adresse.

- 1. Cliquer sur **Options** à droite de la barre d'information puis sélectionner **Modifier les options de blocage de pop-ups**.
- 2. Autoriser l'adresse du site (par ex. logicielschasse.fr)

9.2.3 Débloquer les pop-ups sur Chrome 🦁

Lorsqu'une fenêtre pop-up est bloquée,

Chrome affiche une icône 🔽 dans la barre d'adresse.

- 1. Cliquer sur l'icône 🗔
- 2. Cocher Toujours afficher les fenêtres pop-up de... (par ex. logicielschasse.fr)

9.2.4 Débloquer les pop-ups sur Internet Explorer (IE 11) 🤗

Lorsqu'une fenêtre pop-up est bloquée, Internet Explorer affiche une barre d'information en bas de l'écran.

1. Cliquer sur **Options de ce site** dans la barre d'information Sélectionner **Toujours autoriser** 

9.2.5 Débloquer les pop-ups sur Safari 🥯

Il n'est pas possible de choisir les sites Web sur lesquels les fenêtres pop-up doivent être débloquées.

## X – Boutique

Selon ce que votre fédération vous propose, vous pouvez commander ou acheter différents articles tels que pièges, pancartes, agrainoirs....

Indiquez dans les rectangles blancs la quantité voulue puis cliquez sur "commander".

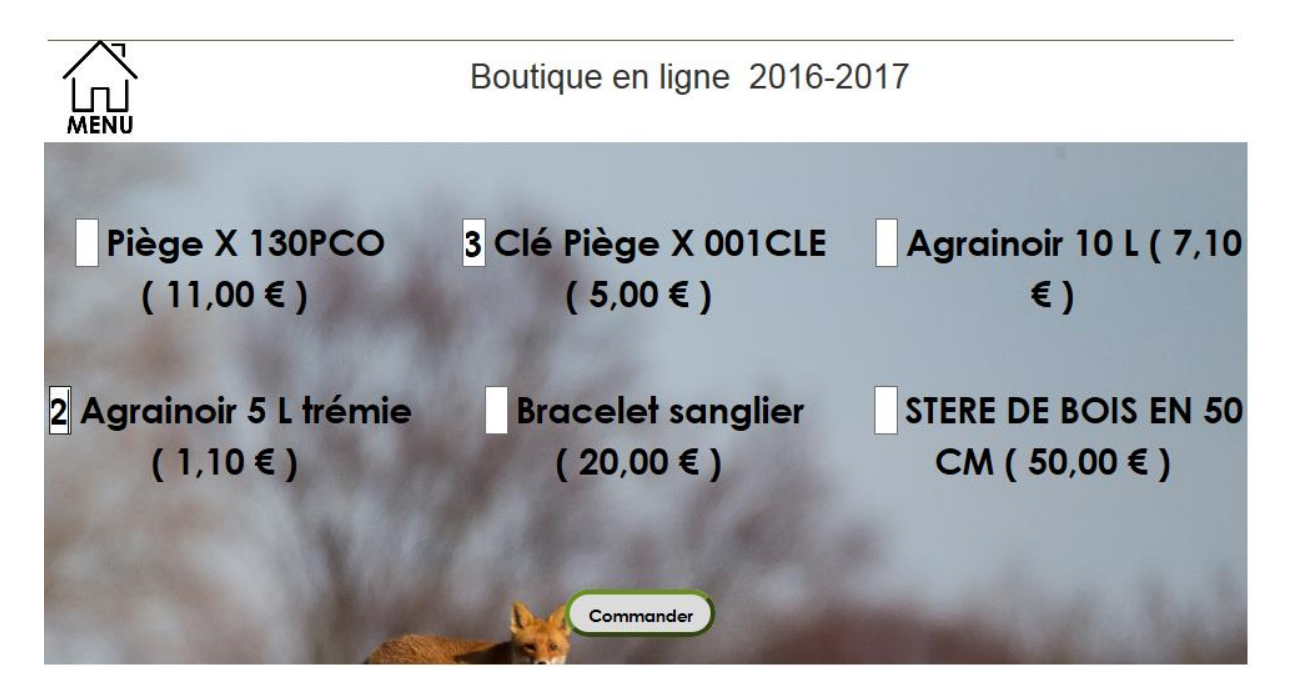

Une page de paiement Paybox s'ouvre, incluant le cas échéant les frais de port (ici +10 €)

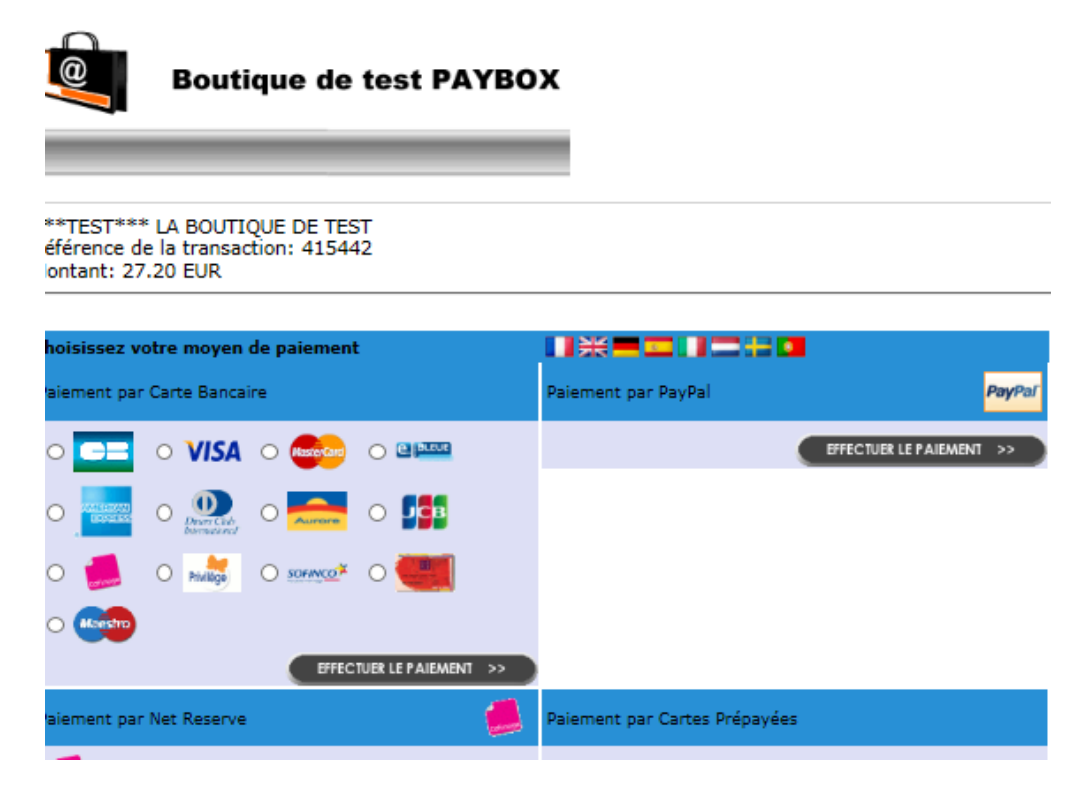

MAJ Manuel : septembre 2017 - Page | 27

## XI – Messagerie

Vous retrouverez ici les messages que vous adresse votre fédération (invitation à une réunion, information sur les dates de chasse...). Vous serez prévenu de l'arrivée de ce message sur votre boite mail personnelle par une alerte vous invitant à vous connecter au portail adhérent.

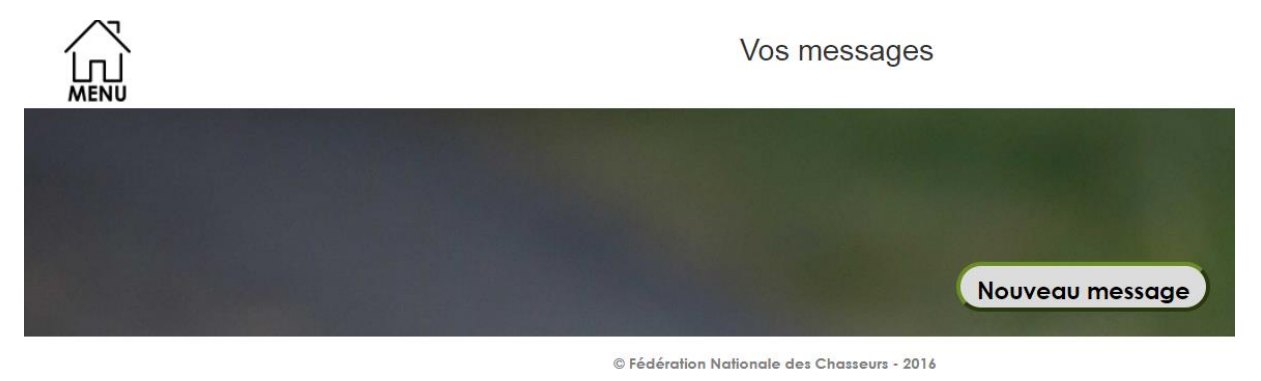

Vous pouvez également écrire à la fédération via ce portail.

Cliquez sur "Nouveau message". Vous pouvez préciser l'objet de votre demande.

| Objet :             |                |  |
|---------------------|----------------|--|
| jouter un message : |                |  |
|                     |                |  |
|                     | Envoyer Fermer |  |

Une fois envoyé, le message apparait dans une liste à gauche

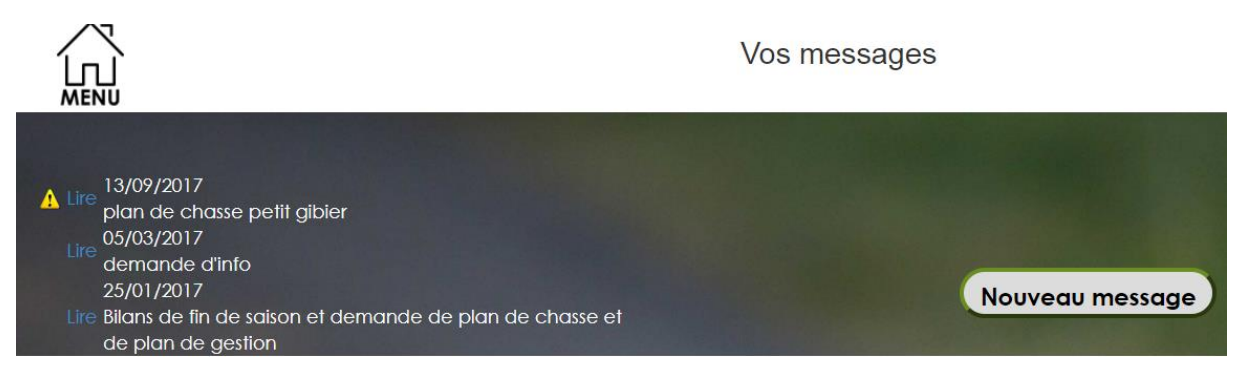

Une petite icône

apparait lorsque vous avez une réponse non lue

Pour lire le message, cliquez sur le mot « Lire » en bleu

| Lire 13/09/2017<br>plan de chasse petit gibier<br>05/03/2017                                                                                   | Référence échange nº 21489<br>Objet : plan de chasse petit gibler        |
|----------------------------------------------------------------------------------------------------|--------------------------------------------------------------------------|
| <ul> <li>demande d'info<br/>25/01/2017</li> <li>Lire Bilans de fin de saison et demande de plan de chasse et<br/>de plan de gestion</li> </ul> | Date Intervenant Défail du mesrage Dation 13/07/2017 06:46 Cord/alcimant |
|                                                                                                    | Envoyer Fermer                                                           |